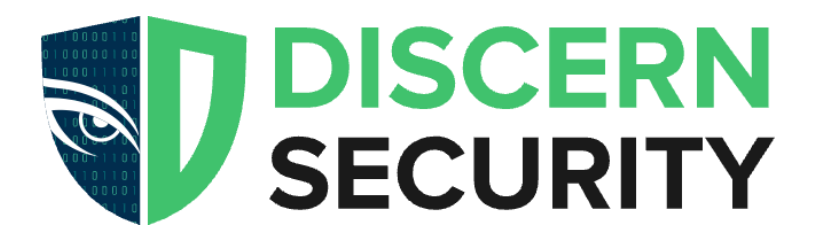

# Mimecast

Integration Guide

#### Table of contents

| Table of contents                                  | 2  |
|----------------------------------------------------|----|
| Prerequisites                                      | .3 |
| Creating Credentials                               | .3 |
| Registering you application credentials in Discern | 7  |

### Prerequisites

1. The user should have an admin role in the Mimecast console.

#### **Creating Credentials**

- 1. Log into the mimecast console.
- 2. From Services pick API and Platform Integrations.

| ≡ mimecast       | Administration Cons | ole Search                                                                             |                                                                                                    | *          | <b>III F</b> 0                 | rohan@discern.mime-api.cor<br>Discern Security Inc. (AP        | n 🙁      |
|------------------|---------------------|----------------------------------------------------------------------------------------|----------------------------------------------------------------------------------------------------|------------|--------------------------------|----------------------------------------------------------------|----------|
| A Home           |                     | Services                                                                               |                                                                                                    |            |                                |                                                                |          |
| 😫 Message Center | ~                   | API and Platform Integrations                                                          | Applications                                                                                              | ~          | Attachmon                      | t Protoction                                                   | ~        |
| 🙇 Account        | ~                   | Manage API applications that your organization has<br>developed                        | Manage user authentication profiles, applic<br>settings, access, and sessions                             | ນ<br>ation | Manage Targ<br>safeguard ag    | eted Threat Protection services<br>ainst malicious attachments | น<br>to  |
| Archive          | ~                   | Connectors T                                                                           | ☆ Continuity                                                                                              | ☆          | Directory S                    | ynchronization                                                 | ☆        |
| 🚠 Directories    | ~                   | Create and manage your product connectors to<br>third-party providers                  | Manage continuity events to maintain emai<br>during infrastructure outages                                | access     | Manage integ<br>with us        | grations to synchronize your dire                              | actories |
|                  |                     | Exchange Services                                                                      | Exchange Sync & Recover                                                                                   |            | IM Archive                     |                                                                | ☆        |
| 🚺 Gateway        | $\sim$              | Manage folder replication, calendar synchronization<br>and mailbox management features | n, Manage mailbox sync, backup, and recover                                                               | / features | Manage insta<br>through the o  | nt messaging archive tasks and<br>conversations                | search   |
| Monitoring       | $\sim$              | Journaling                                                                             | ት SMS Dashboard                                                                                           | ☆          | Synchroniz                     | ation Engine Sites                                             | 5        |
| Reporting        | ~                   | Manage journal connectors to upload internal mail<br>Mimecast for archiving            | to Manage your SMS settings, verify numbers, the message log                                              | and view   | Manage insta<br>installed on o | inces of the Synchronization Englifferent servers              | gine     |
| Services         | ~                   | Threat Remediation                                                                     | URL Protection     Manage Targeted Threat Protection service     safeguard against spear phishing attacks | ☆<br>s to  |                                |                                                                |          |

3. On the API and Platform Integrations page select **Mimecast API 2.0** and click **Generate Keys** button.

| $\equiv$ mimecast | Administration Console | • <b>S</b>                                                                      | Search (                                                                         | 2 📩                            | <b></b> 4 | rohan@discern.mime-api.com<br>Discern Security Inc. (API) |
|-------------------|------------------------|---------------------------------------------------------------------------------|----------------------------------------------------------------------------------|--------------------------------|-----------|-----------------------------------------------------------|
| 🔒 Home            |                        | Ø                                                                               |                                                                                  |                                |           | Last refreshed today at 10:33 A                           |
| Message Center    | ~                      | API and Platform Integra<br>Manage your organization's API applicat             | ations<br>tions and create established API integration                           | s                              |           |                                                           |
| 🎝 Account         | ~                      | Available Integrations Your API 1                                               | 1.0 Applications Your API 2.0 Application                                        | ons Your Platform Integrations |           |                                                           |
| Archive           | ~                      | Explore some of our most popular integ                                          | grations below or view the full list on our we                                   | bsite                          |           |                                                           |
| Lirectories       | ~                      |                                                                                 |                                                                                  |                                |           |                                                           |
| Gateway           | ~                      | mimecast                                                                        | mimecast                                                                         |                                |           |                                                           |
| Monitoring        | $\sim$                 |                                                                                 |                                                                                  |                                |           |                                                           |
| Reporting         | ~                      | Mimecast API 1.0                                                                | Mimecast API 2.0                                                                 |                                |           |                                                           |
| Services          | ~                      | Create custom API integrations<br>leveraging the Mimecast API.<br>Generate Keys | Create custom integrations using<br>enhanced and improved APIs.<br>Generate Keys |                                |           |                                                           |

- 4. Go through the disclaimer. In Step 2 (Details) :
  - a. Enter Application Name
  - b. Select "Other" in the Category list.
  - c. Enable Email Security Cloud Gateway, Domain Management, Security Events, User and Group Management
- d. Application Role as **Basic Administration**

| ≡ mimecast     | Administration Cons | ole                        | Search                     | Q                                                                                        | *              |           | FO      | rohan@di<br>D   | scern.mime-api.co<br>scern Security Inc. ( | om<br>API) | 8     |
|----------------|---------------------|----------------------------|----------------------------|------------------------------------------------------------------------------------------|----------------|-----------|---------|-----------------|--------------------------------------------|------------|-------|
| A Home         |                     | Services > API and Platfor | m Integrations             |                                                                                          |                |           |         | Last            | refreshed today                            | at 11:4    | 19 AM |
| Message Center | ~                   | Edit Discern Integrat      | tion                       |                                                                                          |                |           |         |                 |                                            |            |       |
| La Account     | ~                   | Disclaimer                 | Edit your Applicatio       | n Details                                                                                |                |           |         |                 |                                            |            |       |
| Archive        | ~                   | Details                    | Changing settings will not | generate a new key.                                                                      |                |           |         |                 |                                            |            |       |
| 🚠 Directories  | ~                   | Notifications              | Application Name           | Discern Integration                                                                      |                |           |         |                 |                                            |            |       |
| Gateway        | ~                   |                            | Category *                 | Other                                                                                    |                |           |         | ~               |                                            |            |       |
| Monitoring     | ~                   |                            | Products *                 | Email Security Cloud Gateway, Se                                                         | ecurity Events | s, User a | nd Grou | . ~             |                                            |            |       |
| Reporting      | ~                   |                            | Application Role *🔞        | Search                                                                                   |                |           | 5       | Q<br>Select All |                                            |            |       |
| Services       | ~                   |                            | Description *              | <ul> <li>Threats, Security Events and I</li> <li>Email Security Cloud Gateway</li> </ul> | Data for CG    |           |         |                 |                                            |            |       |
| Stationery     | ~                   |                            |                            | Policy Management     Theorem Management                                                 |                |           |         |                 |                                            |            |       |
| MORE SERVICES  | ^                   |                            |                            | G mreat management                                                                       |                |           | A       | APPLY           |                                            |            |       |

5. Enter technical support details in the next step

| $\equiv$ mimecast | Administration Con | isole            | Search                            | Q                               | * | <br>£0 | rohan@discern.mime-api.com<br>Discern Security Inc. (API) |
|-------------------|--------------------|------------------|-----------------------------------|---------------------------------|---|--------|-----------------------------------------------------------|
| A Home            |                    | ø                |                                   |                                 |   |        | Last refreshed today at 10:33 AM                          |
| 🗐 Message Center  | $\sim$             | Add Mimecast API | 2.0 Application                   |                                 |   |        |                                                           |
| 💂 Account         | $\sim$             | Disclaimer       | Notification Setting              | S                               |   |        |                                                           |
| Archive           | $\sim$             | Details          | Well generate a key for y         |                                 |   |        |                                                           |
| Directories       | ~                  | 3 Notifications  | Technical Point of 😮<br>Contact * | Technical Support Name          |   |        |                                                           |
| 🛐 Gateway         | ~                  | (4) Summary      | Email *🚱                          | tech_support@customerdomain.com |   | G      | ]                                                         |
| Monitoring        | $\sim$             |                  |                                   |                                 |   |        |                                                           |
| Reporting         | ~                  |                  |                                   |                                 |   |        |                                                           |
| 🗣 Services        | ~                  |                  |                                   |                                 |   |        |                                                           |

6. Review summary and Click Add and Generate Keys button

| $\equiv$ mimecast | Administration Console | e Search               |                               | Q                                                 | ★ Ⅲ                          | £0                 | rohan@discern.mime-api.com<br>Discern Security Inc. (API) |
|-------------------|------------------------|------------------------|-------------------------------|---------------------------------------------------|------------------------------|--------------------|-----------------------------------------------------------|
| 🛖 Home            |                        | Ø                      |                               |                                                   |                              |                    | Last refreshed today at 10:33 AM                          |
| Message Center    | ~                      | Add Mimecast API 2.0 A | Application                   |                                                   |                              |                    |                                                           |
| Lo Account        | ~                      | Disclaimer             | Review your informat          | tion                                              |                              |                    |                                                           |
| Archive           | ~                      | Details                | Details                       |                                                   |                              |                    | Edit                                                      |
| Directories       | ~                      | Notifications          | Application Name<br>Category  | Discern Integration<br>Other                      |                              |                    |                                                           |
| Gateway           | ~                      | 4 Summary              | Products                      | Email Security Cloud G<br>Security Events, User a | ateway, Doma<br>nd Group Mar | in Mana<br>nagemer | gement,<br>it                                             |
| Monitoring        | ~                      |                        | Application Role              | Basic Administrator                               |                              |                    |                                                           |
| 🔟 Reporting       | ~                      |                        | Description<br>Notifications  | Discern Integration                               |                              |                    | Edit                                                      |
| 🍫 Services        | ~                      |                        | Technical Point of<br>Contact | Technical Support N                               | ame                          |                    |                                                           |
| Stationery        | ~                      |                        | Email                         | tech_support@custo                                | merdomain.co                 | om                 |                                                           |
| MORE SERVICES     | ^                      |                        |                               |                                                   | Cano                         | el Pi              | Add and Generate Keys                                     |

## 7. Copy the **Client ID and the Client Secret values to use in the Discern security console.**

| Disclaimer      | Review your information                                                                  |             |  |  |  |  |  |
|-----------------|------------------------------------------------------------------------------------------|-------------|--|--|--|--|--|
| Manage API 2    | .0 Credentials for 'Discern Integration '                                                |             |  |  |  |  |  |
| Do not share ap | Do not share application credentials.                                                    |             |  |  |  |  |  |
| Copy your of S  | client secret to a safe place. This is the only time the client secret will be displayed |             |  |  |  |  |  |
| Client Id       | *****                                                                                    | • []        |  |  |  |  |  |
| Client Secret   | *****                                                                                    | <b>ال (</b> |  |  |  |  |  |
|                 |                                                                                          | Close       |  |  |  |  |  |
|                 | Technical Point of Technical Support Name                                                |             |  |  |  |  |  |

8. You can now see your application registered in the **API and Platform Integrations Under** the **Your API 2.0 Applications** tab

| $\equiv$ mimecast | Administration Console |                        | search                                            | Q                           | 🔶 🏭 📬 rohan@               | Iscern.mime-api.com       Discern Security Inc. (API) |
|-------------------|------------------------|------------------------|---------------------------------------------------|-----------------------------|----------------------------|-------------------------------------------------------|
| A Home            |                        | Services > API and F   | Platform Integrations                             |                             | L                          | ast refreshed today at 10:33 AN.                      |
| Message Center    | ~                      | API and Platform       | 1 Integrations<br>s API applications and create e | stablished API integrations |                            |                                                       |
| Le Account        | ~                      | Available Integrations | Your API 1.0 Applications                         | Your API 2.0 Applications   | Your Platform Integrations |                                                       |
| Archive           | ~                      |                        |                                                   |                             |                            | 1-2 of 2 < >                                          |
| Directories       | ~                      | All                    | ✓ Search                                          | Q                           |                            | Show 50 ~                                             |
| 🛐 Gateway         | ~                      | Application Name       |                                                   | Technical Poir              | nt of Contact              | \$                                                    |
| Monitoring        | ~                      | Discern Integration    |                                                   | rohan@disceri               | nsecurity.com              | •••                                                   |

## Registering you application credentials in Discern

- 1. Log into the Discern web console. https://ui.discernsecurity.com/authentication/signin
- 2. Navigate to Vendors and then select Register in the Mimecast Vendor tab.

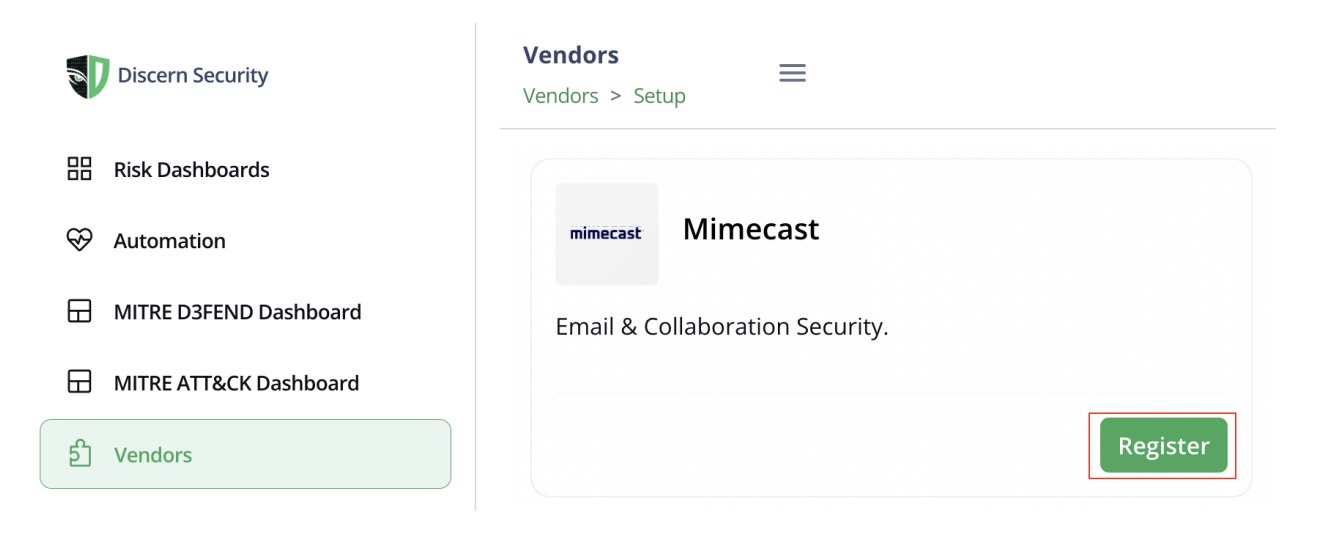

3. Enter the Client ID and the Client Secret generated in the previous step. Select all the Data Feeds listed. And click **Create Integration** 

| Discern Security       | Vendors Vendor > Setup =                               |
|------------------------|--------------------------------------------------------|
| Risk Dashboards        | Setup                                                  |
| ↔ Automation           |                                                        |
| MITRE D3FEND Dashboard | mimecast Email & Collaboration Security.               |
| MITRE ATT&CK Dashboard | ② Please read our help documentation before proceeding |
| ව් Vendors             |                                                        |
| E Reports              | Register Mimecast Application                          |
| ដុំ Assets             | Client ID                                              |
| ដ៍ခြံ User Management  | Client ID                                              |
| Account                | Client Secret                                          |
| ② Contact Support      | Client Secret                                          |
|                        | Select Data Feeds:                                     |
|                        | User                                                   |
|                        | ✓ Targeted Threat Protection URL Logs                  |
|                        | Targeted Threat Protection attachment Logs             |
|                        | Targeted Threat Protection impersonation Logs          |
|                        | ✓ Held Messages                                        |
|                        | ✓ Internal Domains                                     |
|                        |                                                        |
|                        | Create Integration                                     |